# **cad**micro

### How to Invite a new Member to your 3D Experience Platform

1. Login to your 3D Experience Platform then open the Dashboard menu.

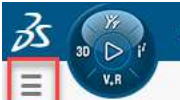

2. Navigate to the members management dashboard. Next click on the Members Tab.

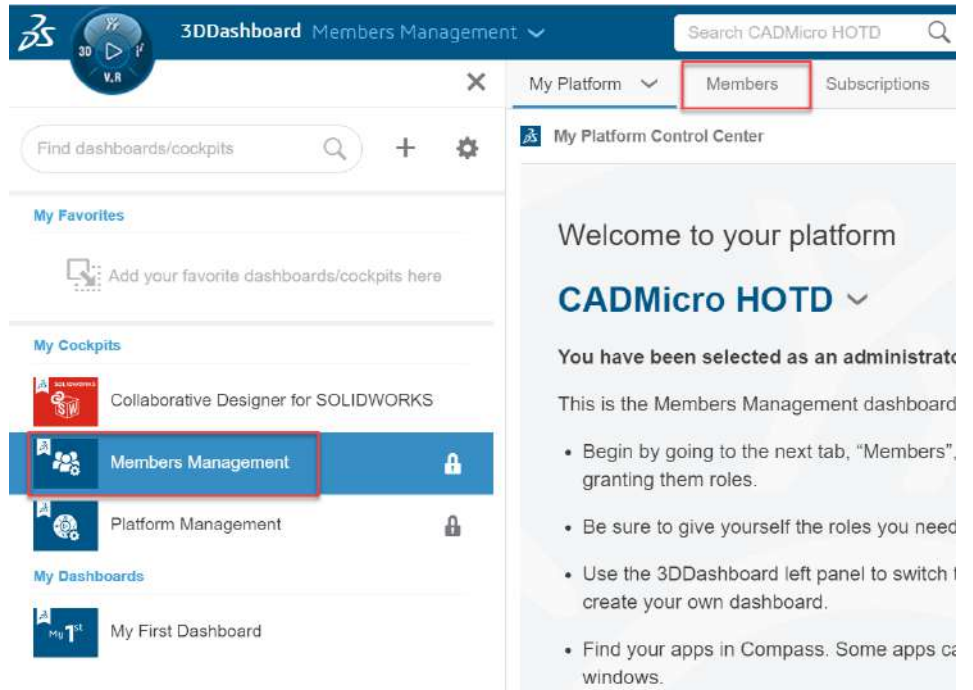

3. Then click" invite members".

| 3DDas                                              | board Platform Manag | ement 🛩  | Search                                                | ۵ (۵                |             | ර 🙆 🔇                                           | > + | À    | 4  | ¥~   | 0         |
|----------------------------------------------------|----------------------|----------|-------------------------------------------------------|---------------------|-------------|-------------------------------------------------|-----|------|----|------|-----------|
|                                                    | ly Platform Members  | ✓ Sec    | urity Subscriptions Co                                | mmunities Content   | Dashboards  | Vocabularies                                    | Leg | a >  | ≡  | ଲ ।  | <b>OD</b> |
| Members Control Center                             |                      |          |                                                       |                     |             |                                                 |     |      | -  | ::   | ~         |
| 😤 Invite & Grant Role                              | 🌒 🐤 Manage Reque     | sts 🕹 In | nport Members 🛛 🔒 Configu                             | ure Members Options | Configure A | pps Installatio                                 | 1 🖻 | Logs |    |      |           |
| 👫 Members   38                                     |                      |          |                                                       |                     |             |                                                 | Q   | ľ    | 91 | ta 📕 | 1         |
|                                                    | 5                    |          | charanjit@cadmicro.co<br>Member (Pending)             | om                  | CA          | iharles Alexande<br>ansda<br>lember             | r   |      |    | 0    | l         |
| TAlai Azfar<br>Mississauga, Ce<br>Member           | ada                  | 0        | YB Yazid Bensetta 🎤<br>Canada<br>Mertber              | 0                   | OB          | Nivia Burdett<br>pronto, Canada<br>dministrator |     |      |    | 0    |           |
| Jairo Castella<br>Toronta, Canada<br>Administrator | nos                  | 0        | Miguel Castellanos<br>Canada<br>Member                | 0                   |             | lijval Chavda<br>algery, Canede<br>dministrator |     |      |    | 0    |           |
| Febio Colella<br>Canade<br>Member                  |                      | 0        | JC Jonathan Culm<br>Montreal, Conada<br>Administrator | 0                   | BD          | larrett Dent<br>aneda<br>Iember                 |     |      |    | 0    |           |
| Craig Dow                                          |                      |          | Eng1 Eng1                                             |                     |             | racy Gelder                                     |     |      |    |      |           |

# **cad**micro

4. Fill in the email of the user you would like to invite and change the user right to Administrator. You can include a personal message if you would like. Then click Next

| Invite members                              |       | >               |
|---------------------------------------------|-------|-----------------|
| B                                           | (T)   | D               |
| Members                                     | Roles | Additional Apps |
| User email                                  |       | #1 new member   |
| Oliviab@Cadmicro.com 🗙 Enter email          |       |                 |
| If multiple separate by ';'                 |       |                 |
| User right                                  |       |                 |
| Administrator                               | -     |                 |
| lassias                                     |       |                 |
| New York (defeult)                          |       |                 |
|                                             |       |                 |
| oseu to upumize penormanices                |       |                 |
| nvitation Email language                    |       |                 |
| English (English)                           | -     |                 |
| Personalized message                        |       |                 |
| tepermitter sense vermittetten het tit € 10 |       |                 |
|                                             |       |                 |
|                                             |       |                 |
|                                             |       |                 |
|                                             |       |                 |
|                                             |       |                 |

5. Assign the 3DSwymer, Collaborative industry Innovator, and 3D Experience Solidworks Premium Roles. Then click Next.

| Invite members                   |              |          |   | ×               |
|----------------------------------|--------------|----------|---|-----------------|
|                                  |              | <b>Ö</b> | - |                 |
| Members                          |              | Roles    |   | Additional Apps |
|                                  | Search Roles |          | Q |                 |
| Selected                         |              |          |   |                 |
| 3DEXPERIENCE SOLIDWORKS Premiu   | n            |          |   | Assign License  |
| JDSwymer                         |              |          |   | Assign License  |
| Collaborative Industry Innovator |              |          |   | Assign License  |
| Available roles with licenses    |              |          |   | •               |
| 3D Creator                       |              |          |   |                 |
| 3D Demonstrator                  |              |          |   | 8               |
| Back                             |              |          |   | Next Cancel     |

# **cad**micro

#### 6. Then Click Invite.

| vite members      |                        |       |   |                 | >     |
|-------------------|------------------------|-------|---|-----------------|-------|
|                   |                        | 0     |   | _ <b>_</b>      |       |
| Members           |                        | Roles |   | Additional Apps |       |
|                   | Search Additional Apps |       | Q |                 |       |
| wailable          |                        |       |   |                 |       |
| CATIA V5 Add-in   |                        |       |   |                 |       |
| SOLIDWORKS Add-in |                        |       |   |                 |       |
| -                 |                        |       |   |                 |       |
|                   |                        |       |   |                 |       |
|                   |                        |       |   |                 |       |
|                   |                        |       |   |                 |       |
|                   |                        |       |   |                 |       |
|                   |                        |       |   |                 |       |
|                   |                        |       |   |                 |       |
|                   |                        |       |   |                 |       |
|                   |                        |       |   |                 | -     |
| Back              |                        |       |   | Invite          | Cance |

7. The users will receive an email inviting them to your 3D Experience platform.